## คู่มือการบันทึกประวัตินักศึกษาใหม่ (Preregister)

1. เข้าระบบที่ลิงก์ https://gsmis.snru.ac.th/preregister

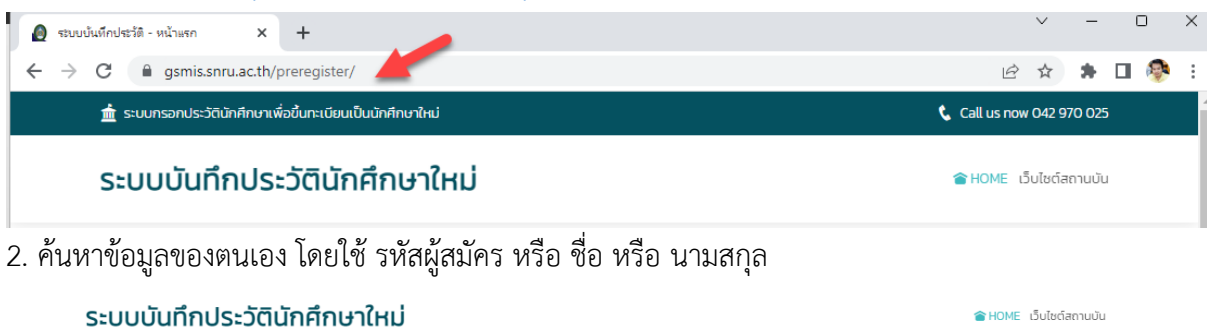

| Show 10 • entries |              | ค้นหา: โระบุกำคันดั)ูโย รหัสผู้สมัคร ชื่อ หรือนามสกุล |                        |                     |             |                     |
|-------------------|--------------|-------------------------------------------------------|------------------------|---------------------|-------------|---------------------|
| ลำดับ             | รหัสผู้สมัคร | ชื่อ-นามสกุล                                          | สาขาวิชา               | สถานะกรอก<br>ข้อมูล | กรอกประวัติ | พิมพ์ใบนนำรายงานตัว |
| 1                 | 651940003    | นางสาววรรณกร จรโพธิ์                                  | การบริหารการศึกษา-ค.ม. | กรอกข้อมูลแล้ว      | กรอกประวัติ | พิมพ์ใบรายงานตัว    |
| 2                 | 651940006    | นายนราธิป พนันชัย                                     | การบริหารการศึกษา-ค.ม. | กรอกข้อมูลแล้ว      | กรอกประวัติ | พิมพ์ใบรายงานตัว    |
| 3                 | 651940008    | นางสาวธรรมาภรณ์ บุญยอด                                | การบริหารการศึกษา-ค.ม. | กรอกข้อมูลแล้ว      | กรอกประวัติ | พิมพ์ใบรายงานตัว    |
| 4                 | 651940011    | นางสาวรัตนา แปโค                                      | การบริหารการศึกษา-ค.ม. | กรอกข้อมูลแล้ว      | กรอกประวัติ | พิมพ์ใบรายงานตัว    |
| 5                 | 651940012    | นางสาวนริศรา พนันชัย                                  | การบริหารการศึกษา-ค.ม. | กรอกข้อมูลแล้ว      | กรอกประวัติ | พิมพ์ใบรายงานตัว    |

## ระบบบันทึกประวัตินักศึกษาใหม่

รายชื่อผู้มีสิทธิ์เข้าศึกษาต่อระดับบัณฑิตศึกษา ปีการศึกษา 2565

HOME เว็บไซต์สถานบัน

| Show 1  | 0 🗸 entries          |                   |                             | ค้นหา: 651940219 |             |                         |
|---------|----------------------|-------------------|-----------------------------|------------------|-------------|-------------------------|
| ลำดับ   | รหัสผู้สมัคร         | ชื่อ-นามสกุล      | สาขาวิชา                    | สถานะกรอกข้อมูล  | กรอกประวัติ | พิมพ์ใบนนำ<br>รายงานตัว |
| 1       | 651940219            | นางสาวสุนทรี พจนา | วิจัยหลักสูตรและการสอน-ค.ม. | ยังไม่ทรอกข้อมูล | กรอกประวัติ | ♣                       |
| Showing | g 1 to 1 of 1 entrie | 25                |                             |                  | Previous    | 1 Next                  |

\*\*\*สอบถามรายละเอียดเพิ่มเติม สำนักงานบัณฑิตวิทยาลัย โทร 042-970229

## 4. กรอกรหัสประจำตัวประชาชน หรือ Passport ที่ใช้สมัคร แล้วกดปุ่มยืนยัน

|          | กรอกประวัติ ข้อมูลส่วนตัว       |                                                                |            |  |
|----------|---------------------------------|----------------------------------------------------------------|------------|--|
| ชื่      | รหัสผู้สมัคร                    | 651940219                                                      | านะกรอกข้  |  |
| ารี พจนา | ชื่อ-นามสกุล                    | นางสาวสุนทรี พจนา                                              | เป็กรอกขัล |  |
|          | สาขาวิชา                        | วิจัยหลักสูตรและการสอน-ค.ม.                                    | _          |  |
| າບບັณฑิต | กรุณากรอก รหัส<br>ข้อมูลส่วนตัว | ประจำตัวประชาชน 13 หลัก หรือ Passport No. เพื่อเข้ากรอกประวัติ |            |  |
|          | รหัสประจำตัวประชาช              | u/Passport No.                                                 | _          |  |
|          | รหัสประจำตัวป                   | ระชาชน                                                         |            |  |
|          | 6                               |                                                                |            |  |
| านทะเ    |                                 | 🛃 🖉 ຍຶ່ມຍັນ 🛛 ປັດ                                              |            |  |

5. กรอกข้อมูลให้ครบถ้วน แล้วกดปุ่มบันทึก

| รหัสผู้สมัคร                     | 651940219                |                      |                        |
|----------------------------------|--------------------------|----------------------|------------------------|
| รหัสประจำตัวประชาชน/Passport No. |                          |                      |                        |
| ชื่อ-นามสกุล                     |                          |                      |                        |
| สาขาวิชาที่สมัคร                 |                          | J.                   |                        |
| คำนำหน้าชื่อ                     |                          | lwri                 |                        |
|                                  |                          | •                    |                        |
| ชื่อ                             |                          | นามสกุล              |                        |
|                                  |                          | wour                 |                        |
| ชื่อ (ภาษาอังกฤษ)                |                          | นามสกุล (ภาษาอังกฤษ) |                        |
| วัน/เดือน/ปี เกิด                | สัญชาติ                  | เชื้อชาติ            | ศาสนา                  |
|                                  |                          | - เลือก -            | -                      |
| ความพิการ                        | จำนวนพี่น้อง (รวมตัวเอง) | เป็นบุตรคนที่        | จำนวนพี่น้องกำลังเรียน |
| - เลือก -                        | -                        |                      |                        |
| อยู่บ้านเลขที่                   | нų́п́                    | 898                  | ถนน                    |
|                                  |                          | -                    | -                      |
| จังหวัด                          | อำเภอ                    | ตำบล                 | รหัสไปรษณีย์           |
|                                  | -                        | •                    | -                      |
| หมายเลขโทรศัพท์                  |                          | email                |                        |
|                                  |                          |                      |                        |
| ความสามารถพิเศษ                  |                          |                      |                        |
|                                  |                          |                      |                        |
| ความถนัดความสนใจพิเศษทางด้าน     |                          |                      |                        |
|                                  |                          |                      |                        |
| สถาบันการศึกษาเดิม               |                          |                      |                        |
| - เลือก -                        |                          |                      |                        |
| ວຸฒิເดิม                         | สาขาวิชา                 | GPA                  | วันที่จบ               |
| - เลือก -                        | -                        |                      |                        |

6. ระบบจะแจ้งบันทึกสำเร็จแล้วให้คลิกปุ่ม OK หลังจากนั้นระบบจะแสดงหน้าจอให้ปริ้นใบนำรายงานตัว

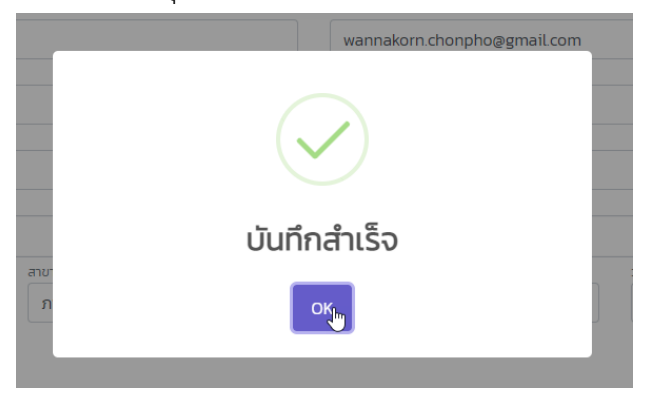

## 7. ปริ้นใบรายงานตัวเข้าเป็นนักศึกษาจากระบบ แล้วนำมาด้วยในวันรายงานตัว

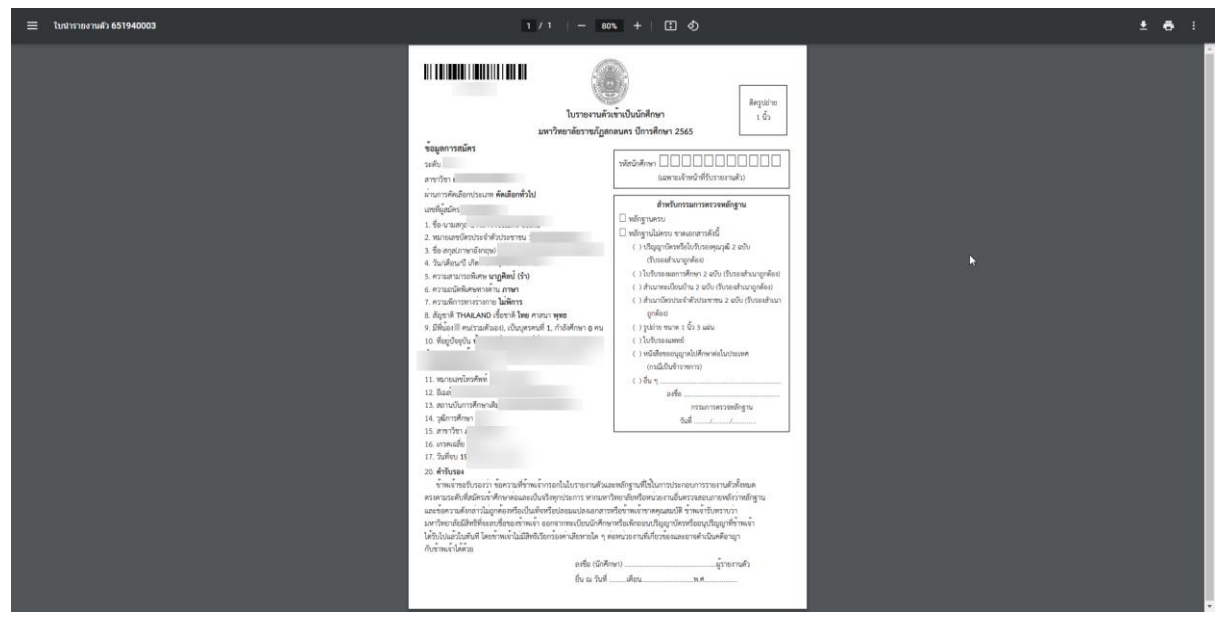